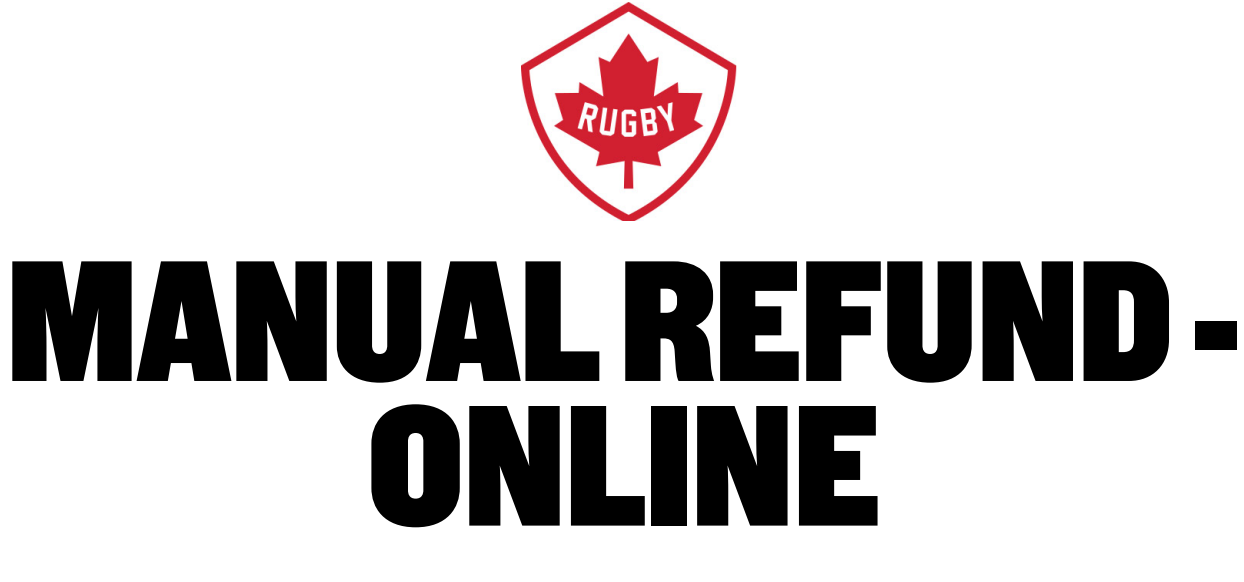

# DATE APPROVED: JUNE 12, 2020

HEAD OFFICE Victoria Office / Bureau de Victoria 3024 Rue Glen Lake Road Langford, BC CANADA V9B 4B4 Tel / Tél: 250 418 8998 Fax / Téléc: 250 386 3810

Vancouver Office / Bureau de Vancouver Suite 450 - 375 Water Street Vancouver, BC CANADA V6B 5C6 Tel / Tel: 778-379-5770

rugby.ca

info@rugby.ca

Canada 🚺

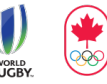

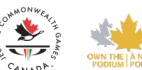

1. Log into Sportlomo (https://rugbycanada.sportsmanager.ie/maint.php)

| RUGBY CANADA - CLUB PORTAL       |  |
|----------------------------------|--|
| Username                         |  |
| +) LOGIN                         |  |
| Forgotten Password<br>Powered by |  |
| www.sportlomo.com                |  |

2. Under the Membership header click 'Refunds'

| PHUN                                                                                                    | TER@RUGBY.CA                                                                                                    | (CANADA RUGB)                                                   | () SPO                                                                                                    | prileme.com                                                                       |
|----------------------------------------------------------------------------------------------------|----------------------------------------------------------------------------------------------------|-----------------------------------------------------------------|----------------------------------------------------------------------------------------------------|-----------------------------------------------------------------------------------|
| # HOME ? HELP 💩 M                                                                                                    |                                                                                                    | 🗯 SWITCH TO FRANÇAIS (FRENCH)                                   |                                                                                                    | 🗘 LOGOUT                                                                          |
| <ul> <li>Membership</li> <li>View Members</li> <li>Seduction Neuronal</li> <li>Refunds</li> <li>Register Members</li> <li>Register Discount<br/>Requests</li> <li>Transfers/Dual<br/>Membership</li> </ul> | Membership<br>Setup      Payment Methods     Additional Fees/Taxes     Occupations     Email Notifications     Ethnic Origins     Discount Codes     Membership<br>Categories     Membership<br>Membership Types     Publish Packages     Membership<br>Scheduled Tasks | Documents     Ocument Templates                                 | Workflow Rulesets Workflow Rules Workflow Rules Workflow Rule Actions                                                                                        | <ul> <li>Sanctioning<br/>Application Forms</li> <li>Sanctioned Events</li> </ul>  |
| Accreditation Certification Types Certifications Member Certifications Accreditation Types Accreditations Member Accreditations Tutor/Coaches                                                              | <ul> <li>Events</li> <li>Orders</li> <li>Refunds Issued</li> <li>Events Waiting in<br/>Basket</li> </ul>                                                                                                    | Electronic<br>Game<br>Management<br>• Electronic Team<br>Sheets | Cames<br>Management<br>• Came Editor<br>• Came Editor - Referee<br>Admin<br>• Referee Management<br>• Create Games<br>• Input Result<br>• Edit Games by Date | <ul> <li>User Reports</li> <li>Activity Report</li> <li>System Reports</li> </ul> |

3. Click on 'Search/Filter Options'

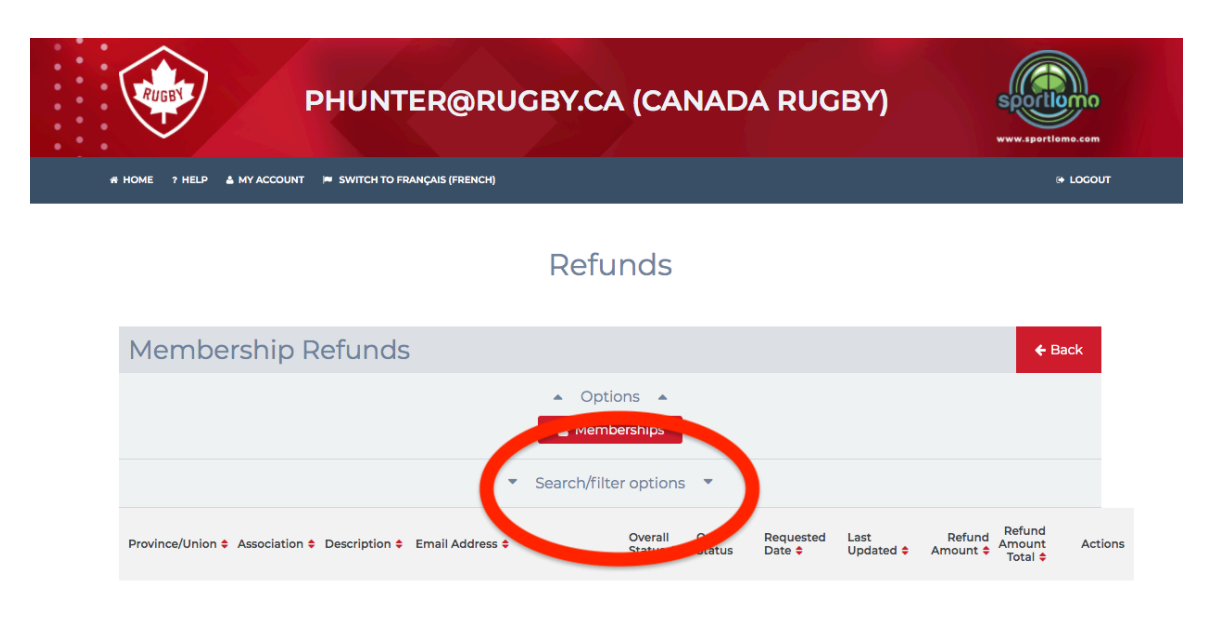

4. Click on Our Refund Status and a dropdown will appear

| PHUNTER@RUGBY.CA (CANADA RUGBY)                          | www.sportlome.cem |
|----------------------------------------------------------|-------------------|
| A HOME 7 HELP 🔺 MY ACCOUNT 🔎 SWITCH TO FRANÇAIS (FRENCH) | (+ LOCOUT         |

#### Refunds

| Members              | nip Refunds                                |                     |               |                                 |                | <b>€</b> Ba                                                                                                    | ck     |
|----------------------|--------------------------------------------|---------------------|---------------|---------------------------------|----------------|----------------------------------------------------------------------------------------------------|--------|
|                      | ▲ (C<br>營 M                                | Options 🔺           |               |                                 |                |                                                                                                    |        |
|                      | <ul> <li>Search</li> </ul>                 | /filter options     |               |                                 |                |                                                                                                    |        |
| Member               | Email Address                              |                     |               | ASSOC                           | iation         |                                                                                                    |        |
| First Name           | From Refund D                              |                     |               | Our Refu                        | ind Sta.       | /<br>Created                                                                                                    |        |
| Last Name            | To Refund Date                             |                     |               | Overall                         | Status         | Awaiting Approval<br>Approved                                                                                           |        |
|                      |                                            | Search              |               |                                 |                | Issue Refund<br>Transfer Started                                                                                        |        |
| Province/Union 🖨 Ass | ociation       Ociation      Email Address | Overall<br>Status 🖨 | Our<br>Status | Requested<br>Date <del>\$</del> | Last<br>Update | Submitted<br>Automatically Refunded<br>Manually Refunded To Card<br>Manually Refunded<br>Partially Refunded<br>Declined | Action |

5. Select 'Awaiting Approval' in the dropdown option

| RUGBY                  | PHUNTER@RUGBY                            | .CA (CANAD                            | DA RUGBY)                                   | VWW Jportloms.com                                                                                                    |
|------------------------|------------------------------------------|---------------------------------------|---------------------------------------------|----------------------------------------------------------------------------------------------------|
| 🛪 HOME 🤉 HELP 🛔 MY A   | ACCOUNT 📁 SWITCH TO FRANÇAIS (FRENCH)    |                                       |                                             | I LOGOUT                                                                                                    |
|                        | Re                                       | efunds                                |                                             |                                                                                                    |
| Membersh               | nip Refunds                              |                                       |                                             | ← Back                                                                                                    |
|                        | م<br>د ه                                 | Options 🔺                             |                                             |                                                                                                    |
|                        | ▲ Search                                 | n/filter options 🔺                    |                                             |                                                                                                    |
| Member                 | Email Address                            |                                       | Association                                 |                                                                                                    |
| First Name             | From Refund D                            |                                       | Our Pound Sta. 🗸                            | Created                                                                                                    |
| Last Name              | To Refund Date                           | Search                                | Overall Status                              | Awating Approval<br>Approved<br>Issue Refund<br>Transfer Started<br>Fransfer Complete<br>Soc.<br>Automatically Refunded |
| Province/Union \$ Asso | ociation 🕈 Description 🕈 Email Address 🕈 | Overall Our<br>Status <b>≑</b> Status | Requested Last<br>Date <del>\$</del> Update | Manually Refunded To Card<br>Manually Refunded Actions<br>Partially Refunded<br>Declined                                |

6. Select 'Requested Date' to sort the refunds by oldest first

| RUGBY                 | PHUNTER@RUGBY.                           | CA (CANADA RUGBY)                                  | www.sportforma.com                                           |
|-----------------------|------------------------------------------|----------------------------------------------------|--------------------------------------------------------------|
| 🛪 HOME ? HELP 🛓 MY A  | ACCOUNT 🍺 SWITCH TO FRANÇAIS (FRENCH)    |                                                    | ⊕ LOCOUT                                                     |
|                       | Re                                       | funds                                              |                                                              |
| Membersh              | nip Refunds                              |                                                    | ← Back                                                       |
|                       | ▲ C<br><b>ຜ</b> M                        | emberships                                         |                                                              |
|                       | <ul> <li>Search/</li> </ul>              | filter options 🔺                                   |                                                              |
| Member                | Email Address                            | Association                                        |                                                              |
| First Name            | From Refund D                            | Our Refund Sta                                     | ·                                                            |
| Last Name             | To Refund Date                           | Overall Status                                     | ×                                                            |
|                       |                                          | Search                                             |                                                              |
| Province/Union 🖨 Asso | ociation & Description & Email Address & | Overali c Status Reque<br>Status ¢ C Status Date ‡ | sted Last Refund Refund<br>Updater Amount + Amount + Total + |

7. Under the action's column click the arrow icon

| Members             | hip Refunds                               |                 |                     |               |                             |              |                    | 🗲 Back                      |     |
|---------------------|-------------------------------------------|-----------------|---------------------|---------------|-----------------------------|--------------|--------------------|-----------------------------|-----|
|                     |                                           | م<br>د ا        | Options 🔺           |               |                             |              |                    |                             |     |
|                     |                                           | ▲ Search        | n/filter options    |               |                             |              |                    |                             |     |
| Member              |                                           | Email Address   |                     |               | Association                 |              |                    |                             |     |
| First Name          |                                           | From Refund D   |                     |               | Our Refund Sta              | Awaitir      | ng Approval        | ~                           |     |
| Last Name           |                                           | To Refund Date  |                     |               | Overall Status              |              |                    | ~                           |     |
|                     |                                           |                 | Search              |               |                             |              |                    |                             | L   |
| Province/Union 🖨 As | sociation <b>¢</b> Description <b>¢</b> I | Email Address ≑ | Overall<br>Status ≑ | Our<br>Status | Requested Las<br>Date 🗢 Upo | t<br>dated 🗢 | Refund<br>Amount 🖨 | Refund<br>Amount<br>Total ≑ | on  |
|                     |                                           |                 |                     |               |                             |              |                    |                             | ⇒i? |

8. Select refund status and a drop down will appear

|                  |                       |                 | Options 🔺               |                                                  |
|------------------|-----------------------|-----------------|-------------------------|--------------------------------------------------|
|                  | i View Registration   | 🔒 Print Receipt | 營 All Members ☐ ≓ All R | Refunds 🗊 Delete                                 |
|                  |                       |                 |                         |                                                  |
|                  | Members               |                 |                         | Refund Request Details                           |
| CONOR MOLONEY    |                       |                 | Paymer                  | ent ID                                           |
| 華Teamsheets      | <b>≢Update Status</b> |                 | Registration [          | Date                                             |
| Member ID        |                       |                 | Email Add               | dress                                            |
| Requested Refund |                       |                 | Payment Met             | ethod                                            |
| Comment          |                       |                 | Total paid for member   | rship                                            |
|                  |                       |                 | Reason for Ref          | efund                                            |
| Refund Amount    |                       | /               |                         |                                                  |
| Refund Status    | ~                     |                 | Overall Refund          | · · · · · · · · · · · · · · · · · · ·            |
| Retune           | ~                     |                 |                         |                                                  |
|                  | Save                  |                 | Member Name Asso        | ociation Status Requested Amount Approved Amount |
|                  |                       |                 |                         |                                                  |
|                  |                       |                 |                         |                                                  |

- 9. Choose from of the following options:
  - Approved You are approving an **online** refund
  - Manually Refunded You are approving an offline refund
  - Rejected You are rejecting a refund

|                     |                                     | Options 🔺                    |                                         |
|---------------------|-------------------------------------|------------------------------|-----------------------------------------|
|                     | i View Registration 🔒 Print Receipt | 😁 All Members 🛛 🛱 All Refund | s ⑪ Delete                              |
|                     |                                     |                              |                                         |
|                     | Members                             |                              | Refund Request Details                  |
| CONOR MOLONEY       | r                                   | Payment ID                   |                                         |
| <b>≢ Teamsheets</b> | <b>≑Update Status</b>               | Registration Date            |                                         |
| Member ID           |                                     | Email Address                |                                         |
| Requested Refund    |                                     | Payment Method               |                                         |
| Comment             |                                     | Total paid for membership    |                                         |
|                     |                                     | Reason for Refund            |                                         |
| Refund Amount       |                                     |                              |                                         |
| Refund Statu        |                                     | Overall Refund               |                                         |
| Refund Thrug        | Approved                            |                              |                                         |
|                     | Manually Refunded                   | Member Name Association      | Status Requested Amount Approved Amount |
|                     | Rejected                            |                              |                                         |
|                     |                                     |                              |                                         |
|                     |                                     |                              |                                         |

# 10. Select 'Refund Through'

| Approve Ref      | und Request    |                                                                       | 🗲 Back  |
|------------------|----------------|-----------------------------------------------------------------------|---------|
|                  |                | Options                                                               |         |
|                  |                | pt Yali Members ZAli kelunas U Delete                                 |         |
|                  | Members        | Refund Request Details                                                |         |
| QUINN FOWLSTONE  |                | Payment ID                                                            |         |
| ≢ Teamsheets     | ≢Update Status | Registration Date                                                     |         |
| Member ID        |                | Email Address                                                         |         |
| Requested Refund |                | Payment Method                                                        |         |
| Comment          |                | Total paid for membership                                             |         |
|                  |                | Reason for Refund                                                     |         |
| Refund Amount    |                |                                                                       |         |
|                  | ~ ]            | Ouerell Defund                                                        |         |
| Refund Through   |                | Overall Refund                                                        |         |
|                  |                | Member Association Status Requested<br>Name Association Status Amount | Approve |
|                  | Save           |                                                                       |         |
|                  |                |                                                                       |         |
|                  |                |                                                                       |         |
|                  |                |                                                                       |         |

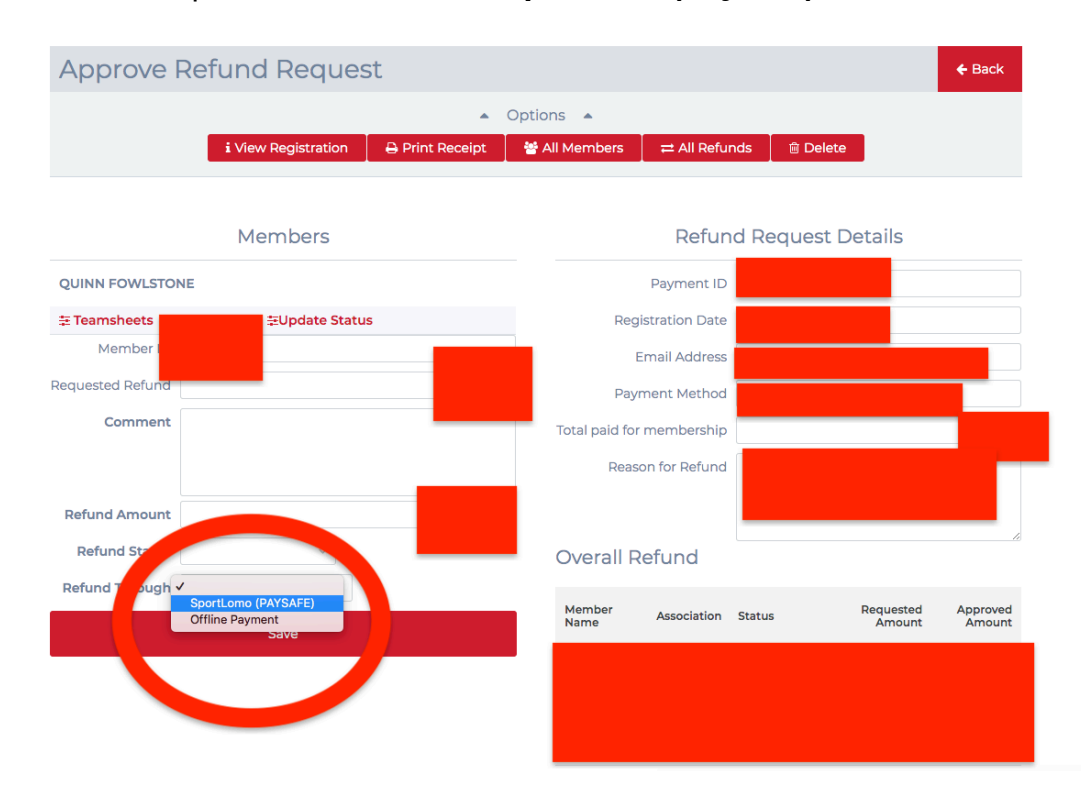

## 11. From the drop-down menu select 'Sportlomo (PaySafe)'

### 12. Click on 'Save'

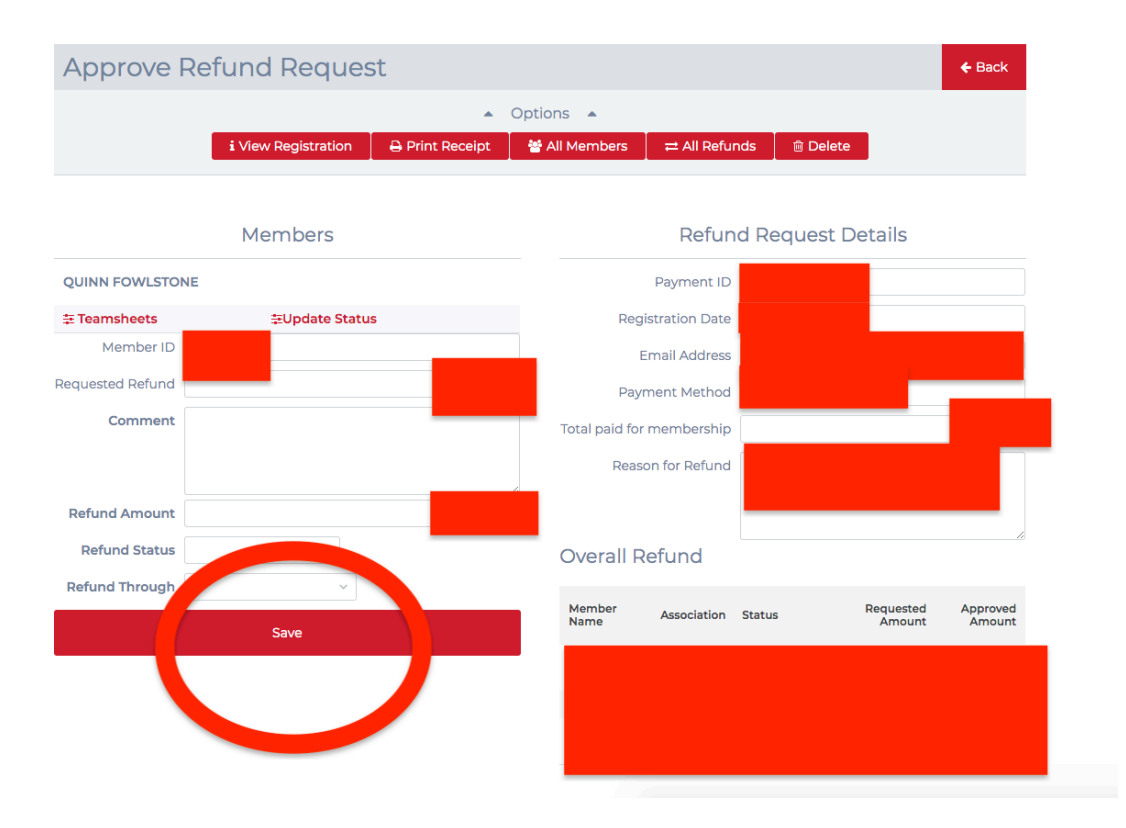